# **Upgrade the Firepower Extensible Operating System (FXOS) Using Firepower Chassis Manager**

### Contents

Introduction Prerequisites Requirements Components Used Background Information Before You Begin Configure Validation

## Introduction

This document describes an example of a an upgrade of the Firepower Extensible Operating System (FXOS) version using the Firepower Chassis Manager.

## Prerequisites

#### Requirements

Cisco recommends knowledge of these topics:

• There are no specific requirements for this guide

#### **Components Used**

The information in this document is based on these software and hardware versions:

- Cisco Firepower 4125
- Firepower Chassis Manager (FCM) Version 2.12 (0.484)

The information in this document was created from the devices in a specific lab environment. All of the devices used in this document started with a cleared (default) configuration. If your network is live, ensure that you understand the potential impact of any command.

### **Background Information**

Specific requirements for this document include:

- Connectivity to the Management IP of the Chassis
- The FXOS installation package (.SPA) previously downloaded from the Software Cisco Portal

This upgrade procedure is supported on appliances:

- Cisco Firepower 4100 Series
- Cisco Firepower 9300 Series

## **Before You Begin**

- 1. Verify the model is compatible with this procedure.
- 2. Backup the FXOS and Logical Device configurations.
- 3. Schedule a maintenance window to perform this procedure.

## Configure

Step 1. Log into the Firepower Chassis Manager:

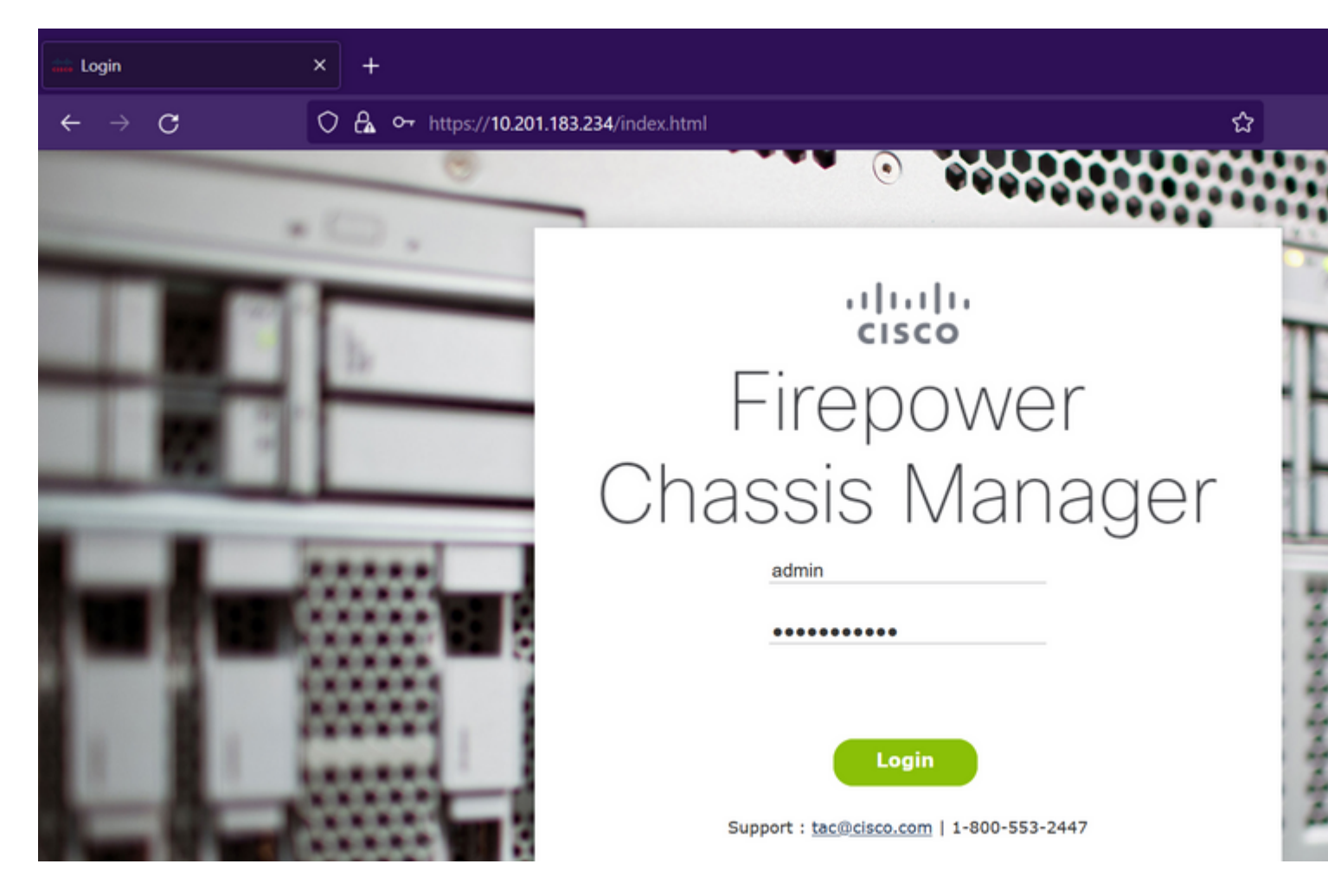

**Caution**: To log into FCM you need to use the Management IP Address of the Chassis, be aware that this IP is different from the Management IP from the Logical Device (FTD or ASA).

Step 2. Navigate to System > Updates to visit the updates page on the Firepower Chassis Manager:

#### Available Updates

| Image Name              | Туре            | Version     | Status    | Build Date | Image    |
|-------------------------|-----------------|-------------|-----------|------------|----------|
| fxos-k9.2.12.0.484.SPA  | platform-bundle | 2.12(0.484) | Installed | 04/06/2023 | ✓Veri    |
| cisco-ftd.7.2.4.165.csp | ftd             | 7.2.4.165   | Installed | 05/03/2023 | Verified |

#### 11 Successful Login in last 24 hrs - View Details | Tue Jul 18 2023 at 22:56:05 from - console

Step 3. Upload the installation package on the Firepower Chassis Manager:

- I. Click on the Upload Image button.
- II. Click on the Browse button and select on the File Explorer your installation package.
- III. Select the **Upload** button to start the upload of the package.

Config

| Overview Interfaces               | Logical Devices Securi                   | ty Engine Platform Settir    | ngs                                                          |                     |          |
|-----------------------------------|------------------------------------------|------------------------------|--------------------------------------------------------------|---------------------|----------|
|                                   |                                          |                              |                                                              |                     | Config   |
| Available Updates                 |                                          |                              |                                                              |                     |          |
| Image Name                        | Туре                                     | Version                      | Status                                                       | Build Date          | Image    |
| fxos-k9.2.12.0.484.SPA            | platform-bundle                          | 2.12(0.484)                  | Installed                                                    | 04/06/2023          | Veri     |
| cisco-ftd.7.2.4.165.csp           | ftd                                      | 7.2.4.165                    | Installed                                                    | 05/03/2023          | Verified |
| 11 Suscessful Login in last 24 hr |                                          | 2 at 22156-05 from - concels | Upload Image<br>Select File:<br>Browse fxos-k9.2.13.0.212.54 | PA<br>Upload Cancel |          |
| 11 Successful Login in last 24 hr | s - <u>View Details</u>   Tue Jul 18 202 | 3 at 22:56:05 from - console |                                                              |                     |          |

#### Upload progress bar example:

| Overview Interfaces              | Logical Devices Securi                     | ty Engine Platform Setti     | ings                                                    |              |          |
|----------------------------------|--------------------------------------------|------------------------------|---------------------------------------------------------|--------------|----------|
|                                  |                                            |                              |                                                         |              | Config   |
| Available Updates                |                                            |                              |                                                         |              |          |
| Image Name                       | Туре                                       | Version                      | Status                                                  | Build Date   | Image    |
| fxos-k9.2.12.0.484.SPA           | platform-bundle                            | 2.12(0.484)                  | Installed                                               | 04/06/2023   | ✓Verif   |
| cisco-ftd.7.2.4.165.csp          | ftd                                        | 7.2.4.165                    | Installed                                               | 05/03/2023   | Verified |
| 11 Successful Loops in last 24 h | re - Joan Ostale   Tuo Jul 10 202          | 2 at 22:56:05 from _ concola | Upload Image<br>Uploading fxos-k9.2.13.0.212.SPA<br>77% | Upload Close |          |
| 11 Successful Login in last 24 h | rs - <u>View Details</u>   Tue Jul 18 202: | 3 at 22:56:05 from - console |                                                         |              |          |

Step 4. Click OK on the pop-up window to return to the Updates page:

| Available Updates       |                 |             |                                              |            |          |
|-------------------------|-----------------|-------------|----------------------------------------------|------------|----------|
| Image Name              |                 |             |                                              |            |          |
|                         | Туре            | Version     | Status                                       | Build Date | Image    |
| fxos-k9.2.13.0.212.SPA  | platform-bundle | 2.13(0.212) | Not-Installed                                | 02/07/2023 | Veri     |
| fxos-k9.2.12.0.484.SPA  | platform-bundle | 2.12(0.484) | Installed                                    | 04/06/2023 | Veri     |
| cisco-ftd.7.2.4.165.csp | ftd             | 7.2.4.165   | Installed                                    | 05/03/2023 | Verified |
|                         |                 |             | fxos-k9.2.13.0.212.5<br>Successfully Uploade | SPA<br>oK  |          |

Step 5. Click on the Upgrade button to initiate the installation process:

| Overview In        | terfaces l | Logical Devices | Security Engine | Platform Settings |               |            |          |
|--------------------|------------|-----------------|-----------------|-------------------|---------------|------------|----------|
|                    |            |                 |                 |                   |               |            | Config   |
| Available U        | pdates     |                 |                 |                   |               |            |          |
| Image Name         |            | Туре            | Ve              | rsion             | Status        | Build Date | Image    |
| fxos-k9.2.13.0.2   | 12.SPA     | platform-bundle | 2.1             | 13(0.212)         | Not-Installed | 02/07/2023 | ✓Verif   |
| fxos-k9.2.12.0.4   | 84.SPA     | platform-bundle | 2.1             | 12(0.484)         | Installed     | 04/06/2023 | ✓Verif   |
| cisco-ftd.7.2.4.16 | i5.csp     | ftd             | 7.3             | 2.4.165           | Installed     | 05/03/2023 | Verified |

#### 11 Successful Login in last 24 hrs - View Details | Tue Jul 18 2023 at 22:56:05 from - console

**Step 6:** Select **Yes** to confirm the upgrade procedure:

| Overview Interfaces     | Logical Devices Securit                   | ty Engine Platform Settin | gs                                                                                                    |                                                                                                    |          |
|-------------------------|-------------------------------------------|---------------------------|----------------------------------------------------------------------------------------------------|----------------------------------------------------------------------------------------------------|----------|
| Available Updates       |                                           |                           |                                                                                                    |                                                                                                    | Config   |
| Image Name              | Туре                                      | Version                   | Status                                                                                                    | Build Date                                                                                                    | Imago    |
| fxos-k9.2.13.0.212.SPA  | platform-bundle                           | 2.13(0.212)               | Not-Installed                                                                                                    | 02/07/2023                                                                                                    | Veri     |
| fxos-k9.2.12.0.484.SPA  | platform-bundle                           | 2.12(0.484)               | Undate Rundle Image                                                                                                    | 01/05/2023                                                                                                    | Veri     |
| cisco-ftd.7.2.4.165.csp | ftd                                       | 7.2.4.165                 | Please ensure Applica<br>configuration is saved<br>sessions will be termi<br>FCM will not be accessible du<br>process.It may take several<br>minutes.Chassis will reboot a<br>please re-login to FCM after to<br>completes.<br>Selected version 2.13(0.212)<br>installed. Do you want to pro<br>Yes | ation<br>d.All existing<br>inated and<br>rring the<br>ofter upgrade,<br>upgrade<br>) will be<br>icceed?<br>No | Verified |
|                         | s - <u>View Details</u>   Tue Jul 18 2023 |                           |                                                                                                    |                                                                                                    |          |

**Caution**: This upgrade process takes up to 45 minutes, be aware that the chassis is going to reboot while upgrading.

### Validation

Review the upgrade process with an FXOS CLI session:

- I. Create an SSH Session using the Management IP of the Chassis.
- II. Review on the firmware monitor the progress of the FXOS Upgrade.
  - A. Move to the system scope with the command scope system
  - B. To display the progress of the upgrade use the command show firmware monitor

Example of the suggested procedures:

```
B-09-FPR4125-NGFW-K9-18# scope system
B-09-FPR4125-NGFW-K9-18 /system # show firmware monitor
FPRM:
    Package-Vers: 2.12(0.484)
    Upgrade-Status: Ready
Fabric Interconnect A:
    Package-Vers: 2.12(0.484)
    Upgrade-Status: Upgrading
Chassis 1:
    Server 1:
    Package-Vers: 2.12(0.484)
    Upgrade-Status: Ready
B-09-FPR4125-NGFW-K9-18 /system # ■
```

**Caution**: When the upgrade finishes you must see all the components in **Ready** state, if you notice a component in **Failed** state please reach out to TAC.

Once the upgrade finishes you can log into the Firepower Chassis Manager to validate the current version, this can be found on the Overview dashboard:

| Overview I               | nterfaces Logica                   | Devices Sec                 | urity Engine Pl        | atform Settings          |                                      |                   |                        |                                      |
|--------------------------|------------------------------------|-----------------------------|------------------------|--------------------------|--------------------------------------|-------------------|------------------------|--------------------------------------|
| B-09-FPR4:<br>Model: Cit | 125-NGFW-K9-18<br>sco Firepower 41 | 10.201.10<br>25 Security Ap | 83.234<br>opliance Ve  | rsion: 2.13(0.212)       | Operational                          | State: Operable   |                        |                                      |
|                          | SOLE MGMT USB                      |                             | Power 2 - Run          | ning 🌩                   | Network Module 1                     |                   | twork Module 2         |                                      |
|                          | FAULTS<br>0(1)<br>© CRITICAL       | <b>0(1)</b>                 | INTERFACES<br>13       | 3<br>🛞 UP                | 2 4 6<br>INSTANCES<br>O<br>O<br>DOWN | 0<br>@ UP         | LICENSE<br>Smart Agent | INVENTORY<br>1(1)<br>Security Engine |
|                          | Select Al Faults Cancel S          | elected Faults Ackn         | owledge                |                          |                                      |                   |                        |                                      |
|                          | Severity                           | Description                 |                        |                          |                                      | Cause             | Occurren               | ce                                   |
|                          | WARNING                            | Overall: CPU u              | usage exceeded 90%     | ,                        |                                      | cpu-usage-hi      | gh 2                   | 2023-0                               |
|                          | <ul> <li>INFO</li> </ul>           | [FSM:FAILED]                | : import configuration | n(FSM:sam:dme:Mgmt       | ImporterImport)                      | fsm-failed        | 1                      | 2023-0                               |
|                          | CLEARED                            | ether port 1/7              | 7 on fabric interconne | ct A oper state: sfp-not | -present                             | configuration-app | olying 1               | 2023-0                               |
|                          | CLEARED                            | ether port 1/8              | 3 on fabric interconne | ct A oper state: sfp-not | -present                             | configuration-app | alying 1               | 2023-0                               |
|                          | CLEARED                            | ether port 1/4              | 4 on fabric interconne | ct A oper state: sfp-not | -present                             | configuration-app | slying 1               | 2023-0                               |
| 3 Successful Login       | in last 24 hrs - View De           | tails   Tue Jul 18 20       | 23 at 18:34:36 from -  | 10.152.202.111           |                                      |                   |                        |                                      |

To perform FXOS upgrades validations via CLI you can use these steps:

- I. Create an SSH Session using the Management IP of the Chassis.
- II. Use the **show version** command to validate the current version on your chassis.

III. Review the operative state of the Slots on the Chassis:

- A. Move to the ssa scope with the command scope ssa
- B. Review the current state of the slots with the command show slot

IV. You can use the **show app-instance** command to validate the status of the logical device after the upgrade.

Example of the suggested procedures:

| B-09-FPR4125-<br>B-09-FPR4125-    | NGFW-K9-18# scope s<br>NGFW-K9-18 /ssa # s         | ssa<br>show slot                       |                        |                 |                 |             |            |         |
|-----------------------------------|----------------------------------------------------|----------------------------------------|------------------------|-----------------|-----------------|-------------|------------|---------|
| Slot:<br>Slot ID                  | Log Level Admin S                                  | State Oper S                           | tate                   |                 |                 |             |            |         |
| 1<br>B-09-FPR4125-<br>App Name IC | Info Ok<br>NGFW-K9-18 /ssa # s<br>entifier Slot ID | Online<br>show app-inst<br>Admin State | <br>ance<br>Oper State | Running Version | Startup Version | Deploy Type | Turbo Mode | Profile |
| ftd FT<br>B-09-FPR4125-           | D 1<br>NGFW-K9-18 /ssa #                           | Enabled                                | Online                 | 7.2.4.165       | 7.2.4.165       | Native      | No         |         |